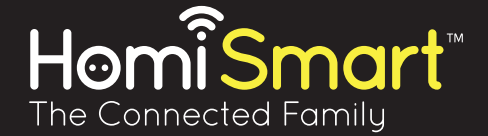

# User Manual Smart devices 2.4 GHz

For Models:

HS-EUIL-BRS86, HS-EUIL-BS86 HS-EUIL-BRS86-A, HS-EUIL-BRS86-B HS-EU-SO, HS-IL-SO, HS-FR-SO

HS-EU-IWS086, HS-IL-IWS086, HS-FR-IWS086 HS-IL-IWS055, HS-IL-IWBS55 HS-IL-BRS55-A, HS-IL-BRS55-B HS-EUIL-MWS86, HS-EUIL-MWS55

> 0 > 0 > 0 >

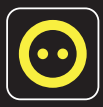

Free HomiSmart App on App Store and Google play

www.homismart.com

Congratulations on connecting to the **HomiSmart family**! This manual will help you setup and operate your new HomiSmart device.

#### Before we start, please make sure you have:

- Wi-Fi Router 2.4GHz 802.11 b/g/n
- Your home/office router password (the router must be password-protected in order for all features to work)
- The HomiSmart app installed on your smart phone (you can download the app from Google Play or the App Store, or simply scan the QR code on the box)

If you already have the main unit installed and are now installing a new smart device skip to page 6 – 'C. Pairing the main unit with a new device. Visit **www.homismart.com** to make sure the new device is compatible with your existing main unit.

## **!** ATTENTION

- Items which require wall installation must be installed by a qualified electrician!
- Product intended for indoor household/office appliances ONLY Suitable for temperatures -20°c to 40°c
- Not intended for three-phase connections
- Electric rating: input 110-240v<sup>~</sup>,50/60hz,16A max output 110-240v<sup>~</sup>,50/60hz,16A max
- Changes or modifications not expressly approved by the party responsible for compliance could void the user's authority to operate the equipment.

12 month warranty against manufacturing faults and defects.

All HomiSmart items have been tested and approved by the **CE safety standards**.

### The HomiSmart App

REMEMBER! One account can be synched to one main unit no more. If you wish to control two main units, you must create another account.

HomiSmart unit activities can be tracked by several mobile devices at the same time. Several users can log in simultaneously and view and control their units in real-time.

### A. Create new account

- On the main screen, select "New Account". You will be asked to provide your email and select a password. password must contain capital letter, letter and digit
- 2. After agreeing to the terms of use, click 'NEXT'
- You will soon receive an email with a verification code. Insert this code in the designated screen, and click 'NEXT'
- 4. After successfully completing registration, proceed to "WIFI settings"

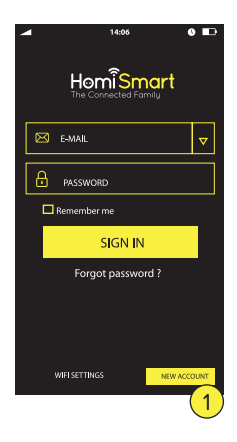

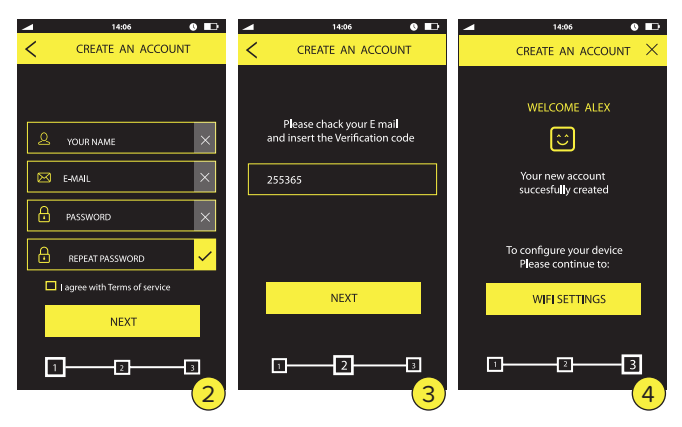

### B. Adding new main unit

- Log in to the HomiSmart app (make sure the Wi-Fi on your phone is enabled). Push wifi settings\*
- Plug in the main unit and push the button for 15 seconds until the blue light begins to blink, indicating it is ready for setup (Light will change after 7 seconds - continue pressing).

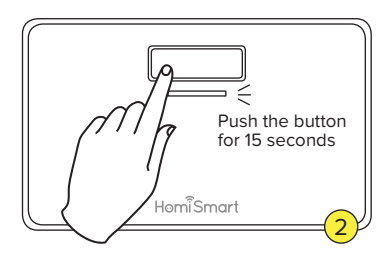

3.Begin setup via the app

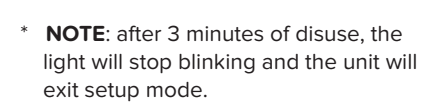

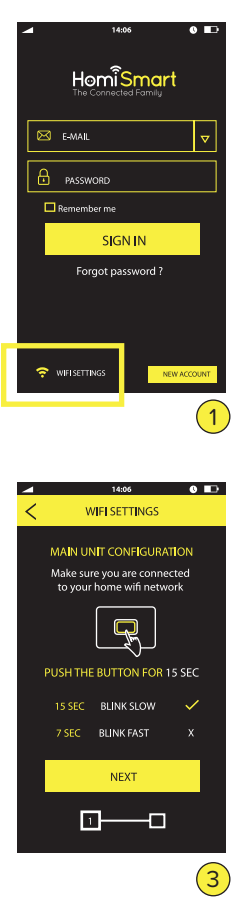

### WiFi Settings

\* Pay attention that you are connected to your network

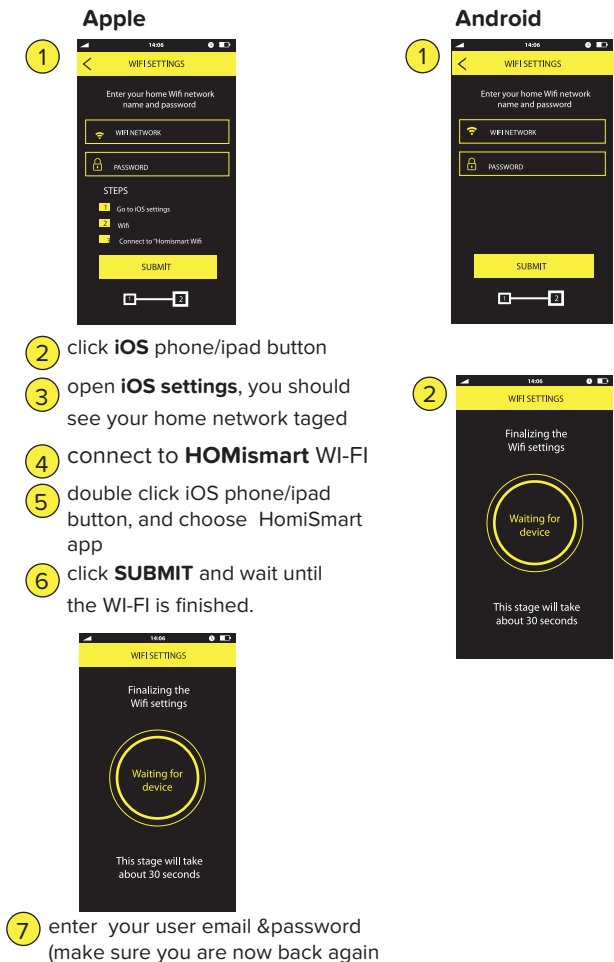

connected to your home WI-FI

At the end of the wifi settings the blue light will light continuously

### C. Pairing the main unit with a new device (socket or switch)

Before pairing, have an electrician install the wall socket, or plug in the control socket you wish to use (please note: if your switch /socket is an in-wall unit, it must be installed by an electrician; if it's an external socket, just plug it in and start the pairing process).

For easy pairing device with the main unit ,there are 3 ways

Choose one : 1. Automatic adding device

- 2. Scanning QR code
- 3. Manual typing
- Automatic adding device by pushing the button on it: Sign in to the HomiSmart app main menu and push the '+' (New) sign.

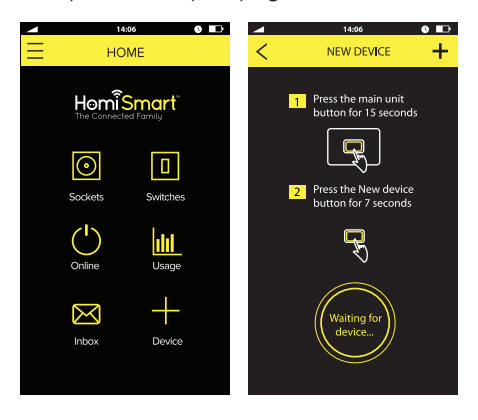

On the main unit, push the button for 7 seconds until the blue light begins to blink, indicating it is ready for setup.

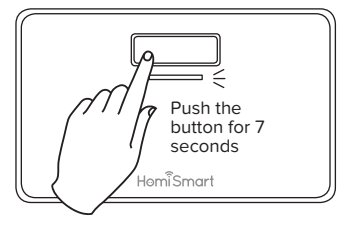

Plug in the new device. Push the main button for 7 seconds until light begins to blink rapidly. The lights will automatically stop blinking once the device and main unit are paired.

Add the name of the device and choose an icon.

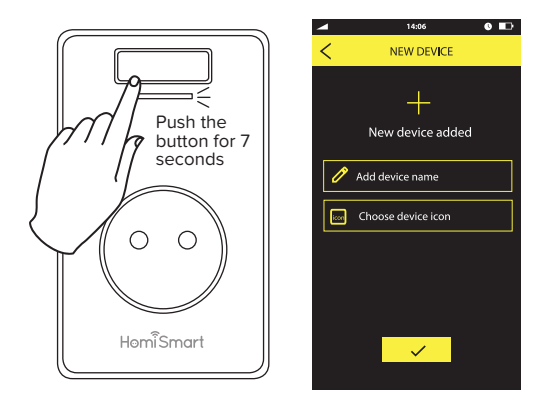

# 2/3. Adding device by scanning the QR code on label or by manual typing:

- a. Sign in to the HomiSmart app main menu and push the '+' (New) sign.
- **b.** Push the "+" sign to add new device

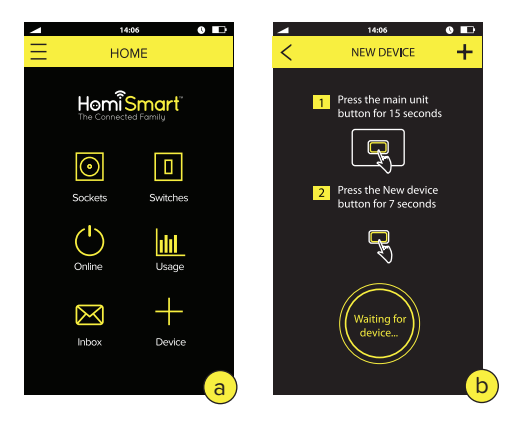

Push scan QR -to scan the QR code on label of the device, the SN and password will automatically be added to the fields,Or - Manually type the SN and password you have on the back side of the device on the label

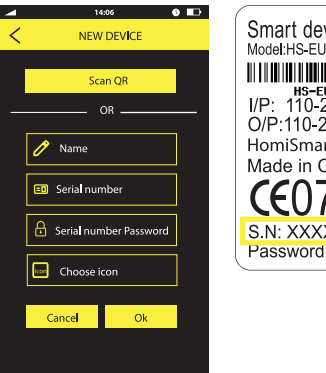

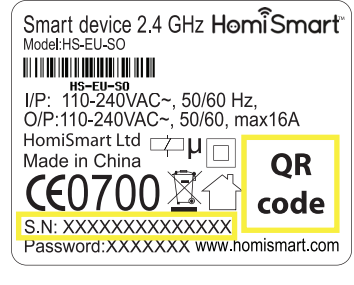

Plug in the device,

Push the V sign to confirm the process Add the name of the device and choose an icon

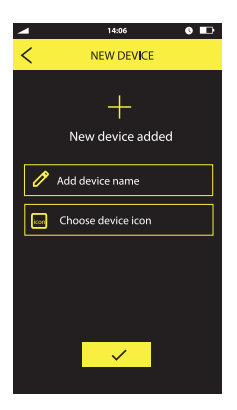

**D.** The sockets and switches are connected to the Main Control Unit via RF 2.4 GHz. The Main Control Unit connects to the user's home or office router. From there, the communication to the server cloud based and the server communicate with the smartphone App. The user can control the sockets and switches by the smartphone and by pushing the buttons on the devices.

#### Device Control

Press the main button to turn ON or OFF.

A green light will be lighted to indicate that the device is now working.

Or - Control your device using the HomiSmart App.

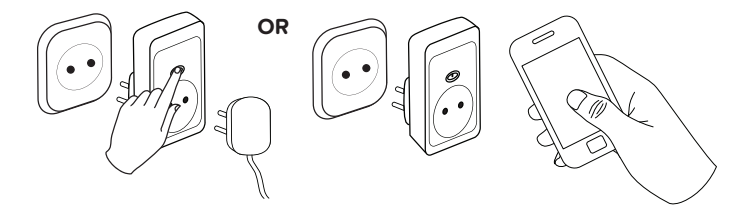

\* **NOTE**: after 3 minutes of disuse, the light will stop blinking and the unit will exit setup mode.

**Congratulations!** You are ready to use your new HomiSmart devices! Log on to the app and start making your life easier.

If you still have any unanswered questions, visit **www.homismart.com/faq**.

### **DECLARATION OF CONFORMITY:**

Hereby, HomiSmart Ltd. declares that this smart devices 2.4 GHz products is in compliance with the essential requirements and other relevant provisions of directive IEC 60950-1:2005 (2ND edition) /EN 60950-1:2006. The Switches range: HS-EUIL-BRS86; HS-EUIL-BRS86-A; HS-EUIL-BRS86-B; HS-EUIL-BRS86; HS-EUIL-BRS85-A; HS-IL-BRS55-A; HS-IL-IWBS55; HS-EUIL-MWS86; HS-IL-BRS55-A; HS-IL-BRS55-B; HS-IL-IWBS55; HS-EUIL-MWS86; HS-EUIL-MWS55 are also in compliance of IEC/EN 60669-2-1 PART 2-1 electronic Switches. A copy of the Declaration of Conformity can be found

at HomiSmart Ltd.

### www.homismart.com

# **€€**0700

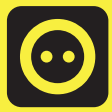

The HomiSmart App is compatible with smartphones and tablets (Android 4 or later, or iOS 7 or later)

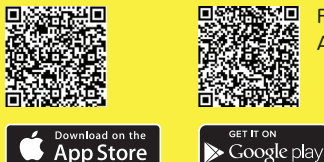

Free HomiSmart App on App Store and Google play

# Visit the HomiSmart website for news and updates **www.homismart.com**

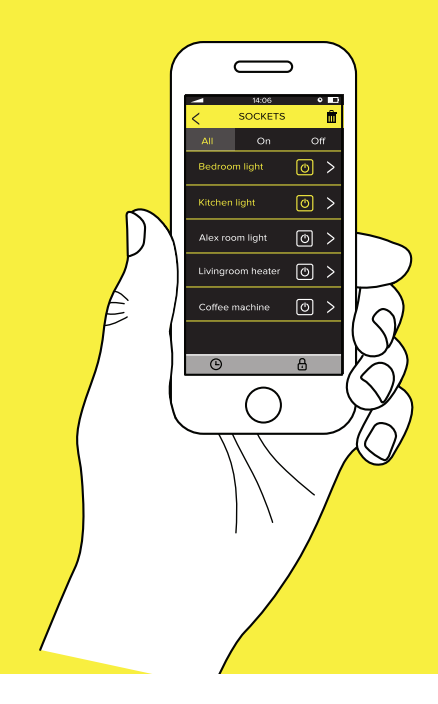

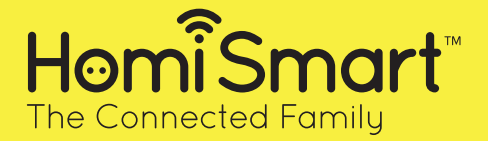

We created the HomiSmart family to help you control your home appliances from afar, reduce energy use and save on monthly bills. Turn appliances on or off, set timers, or track energy consumption from anywhere. After all, you can always count on your family.

### System requirements:

Wi-Fi Router 2.4GHz 802.11 b/g/n

### The HomiSmart App currently supports 12 languages:

English, Russian, German, French, Italian, Portuguese, Arabic, Spanish, Dutch, Hebrew, Japanese and Chinese.

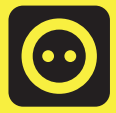

The HomiSmart App is compatible with smartphones and tablets (Android 4 or later, or iOS 7 or later)

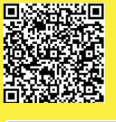

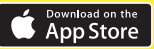

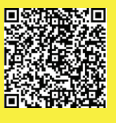

Free HomiSmart App on App Store and Google play

Visit the HomiSmart website for news and updates **www.homismart.com** 

Google pla